## Minnesota Government Access (MGA)

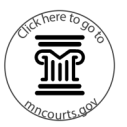

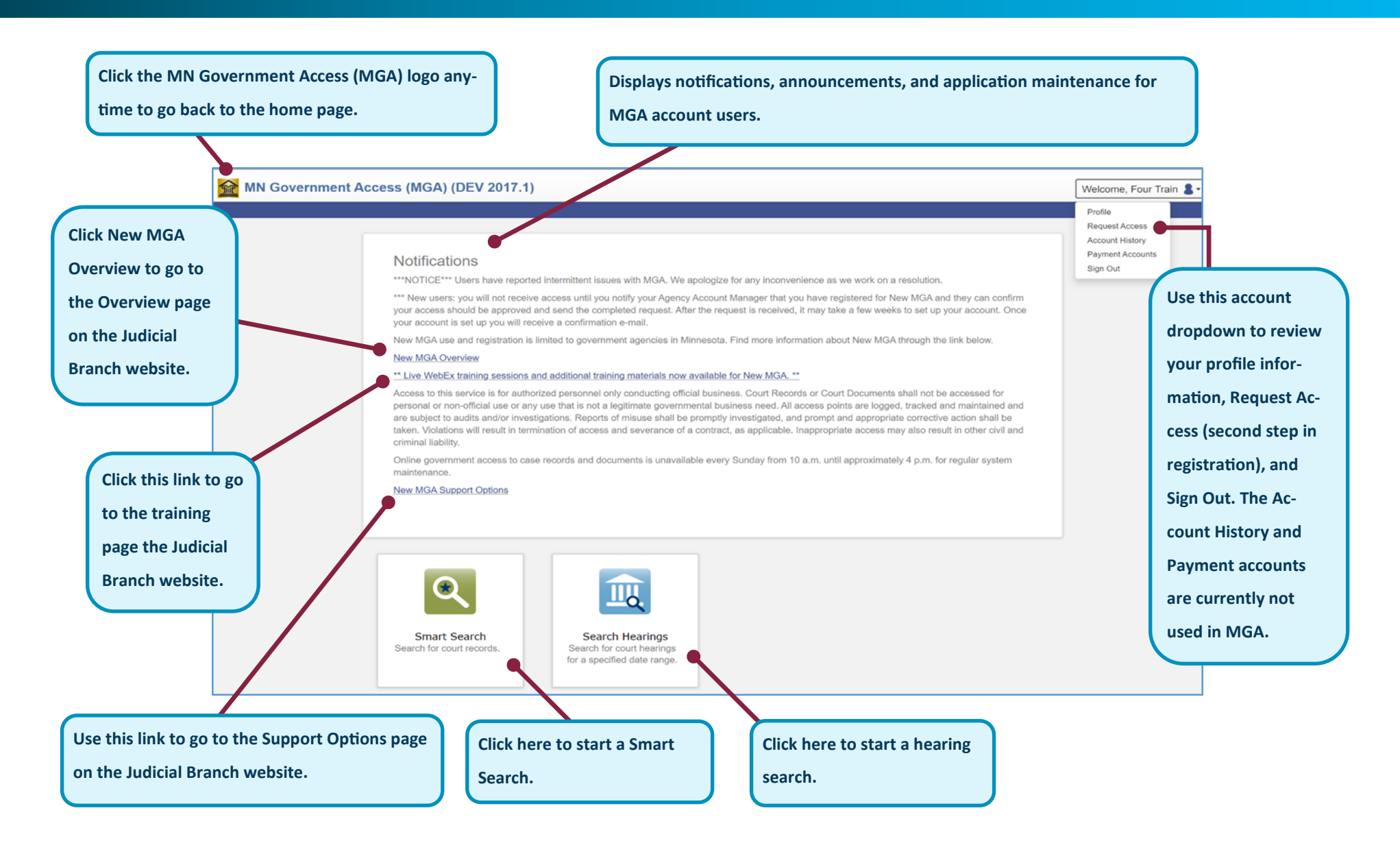